Saludos y bienvenidos a la serie de Tutoriales para el éxito de los estudiantes.

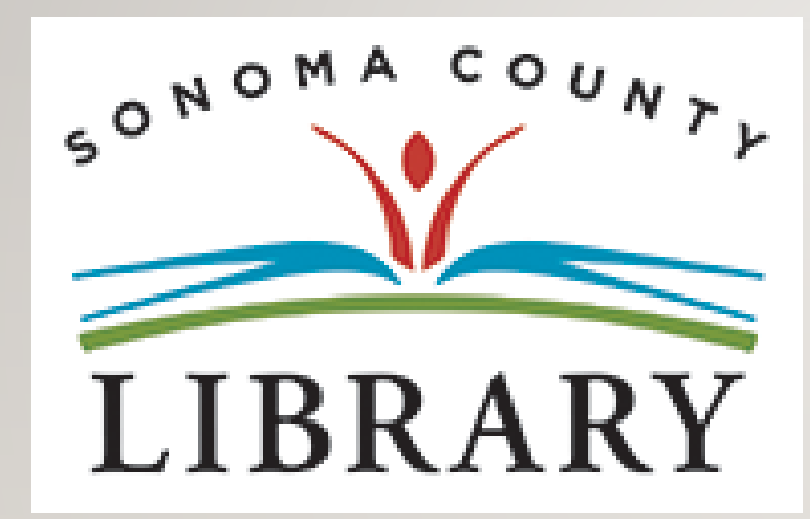

Hoy vamos a acceder a **Kanopy Kids** utilizando tu cuenta **Student OneCard**.

Si tu escuela aún no está participando en el programa **Student OneCard**, puedes acceder a estos recursos con una Tarjeta de la Biblioteca y tu PIN.

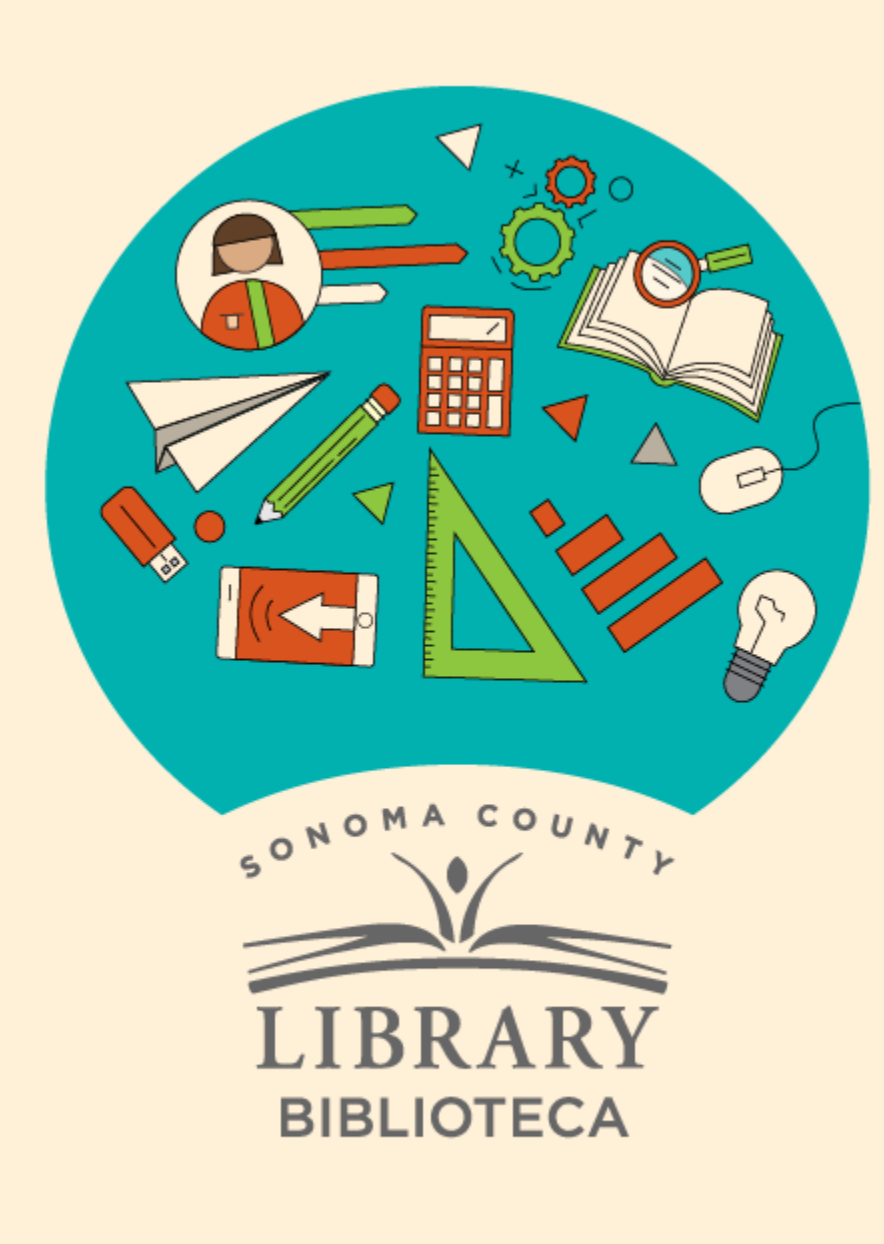

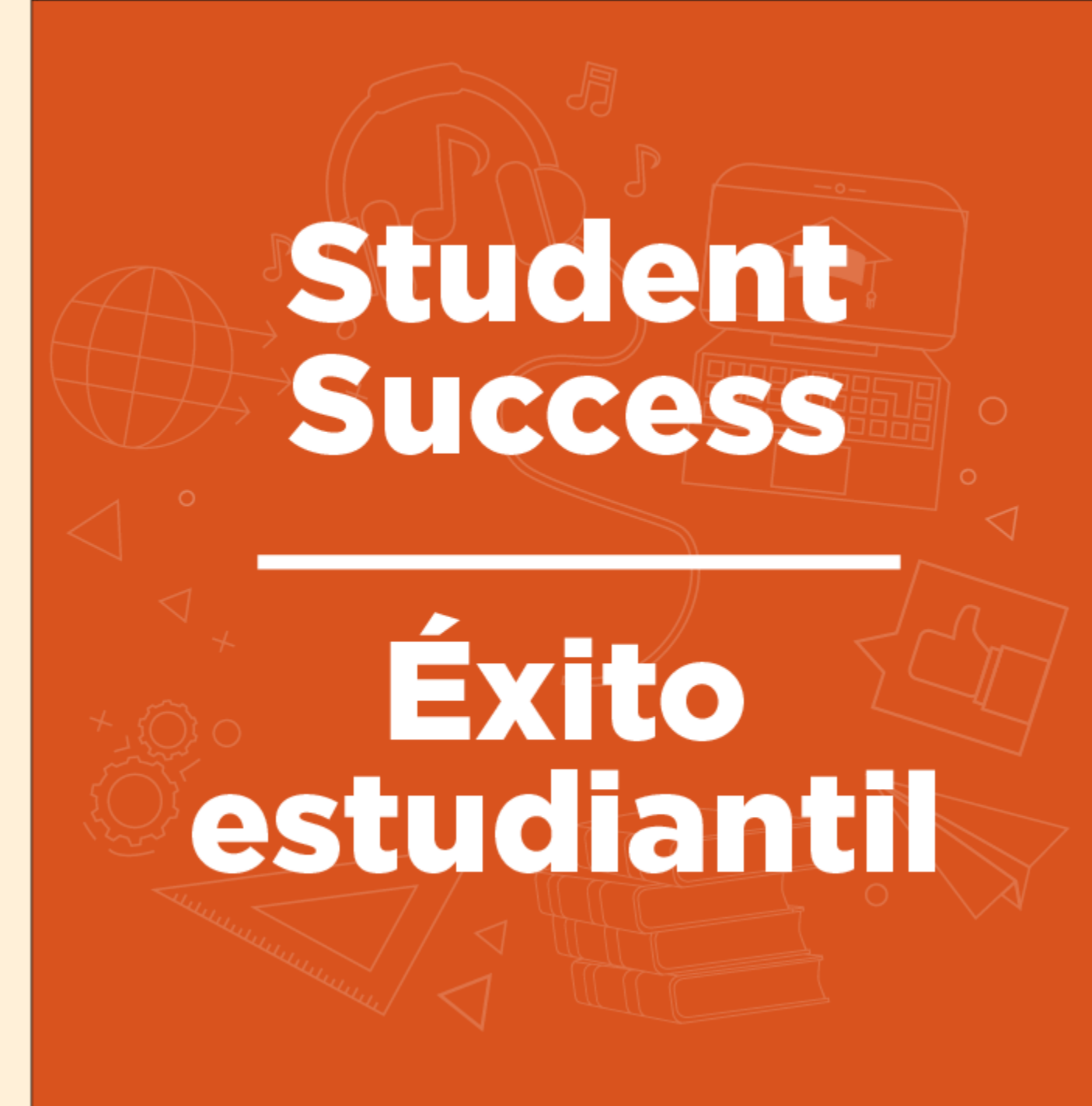

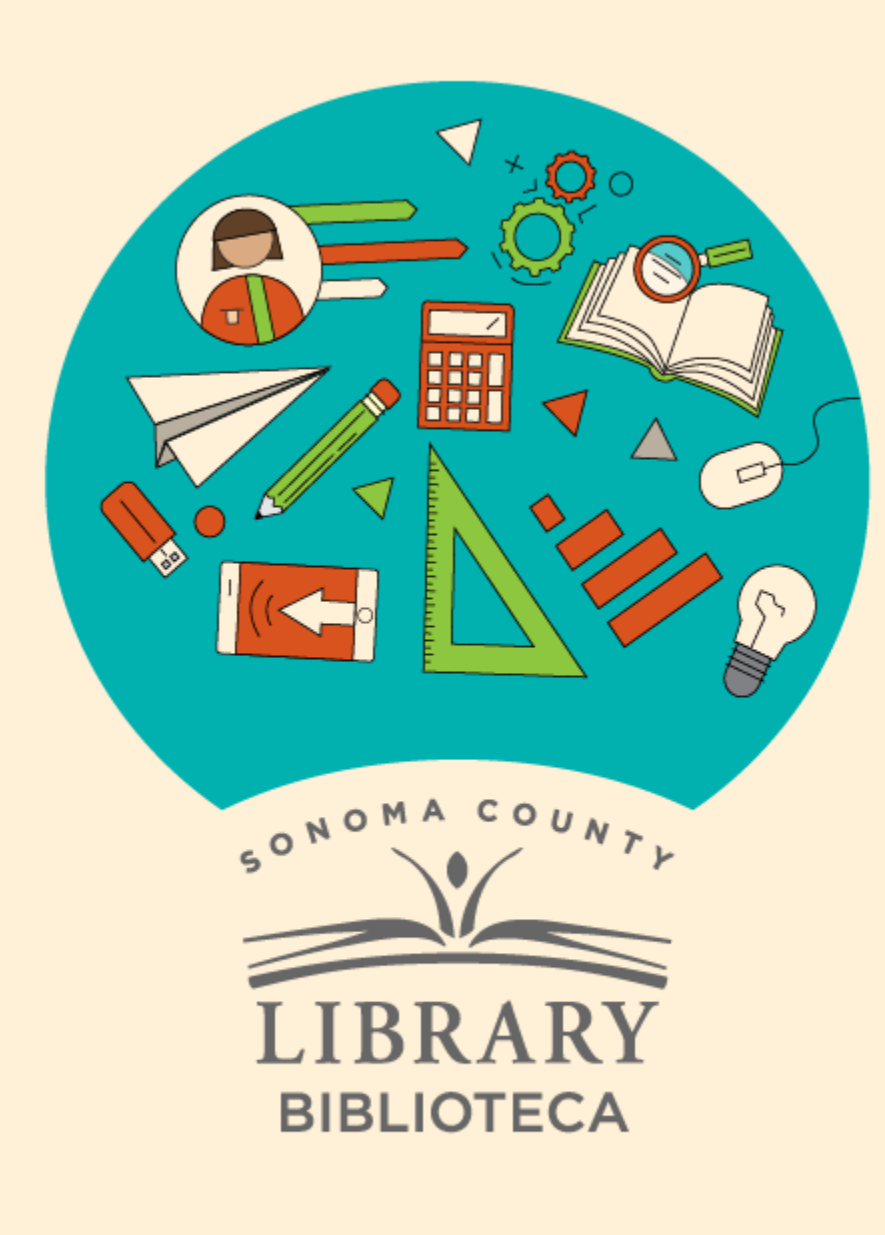

# Acceso a Kanopy Kids con tu Student OneCard

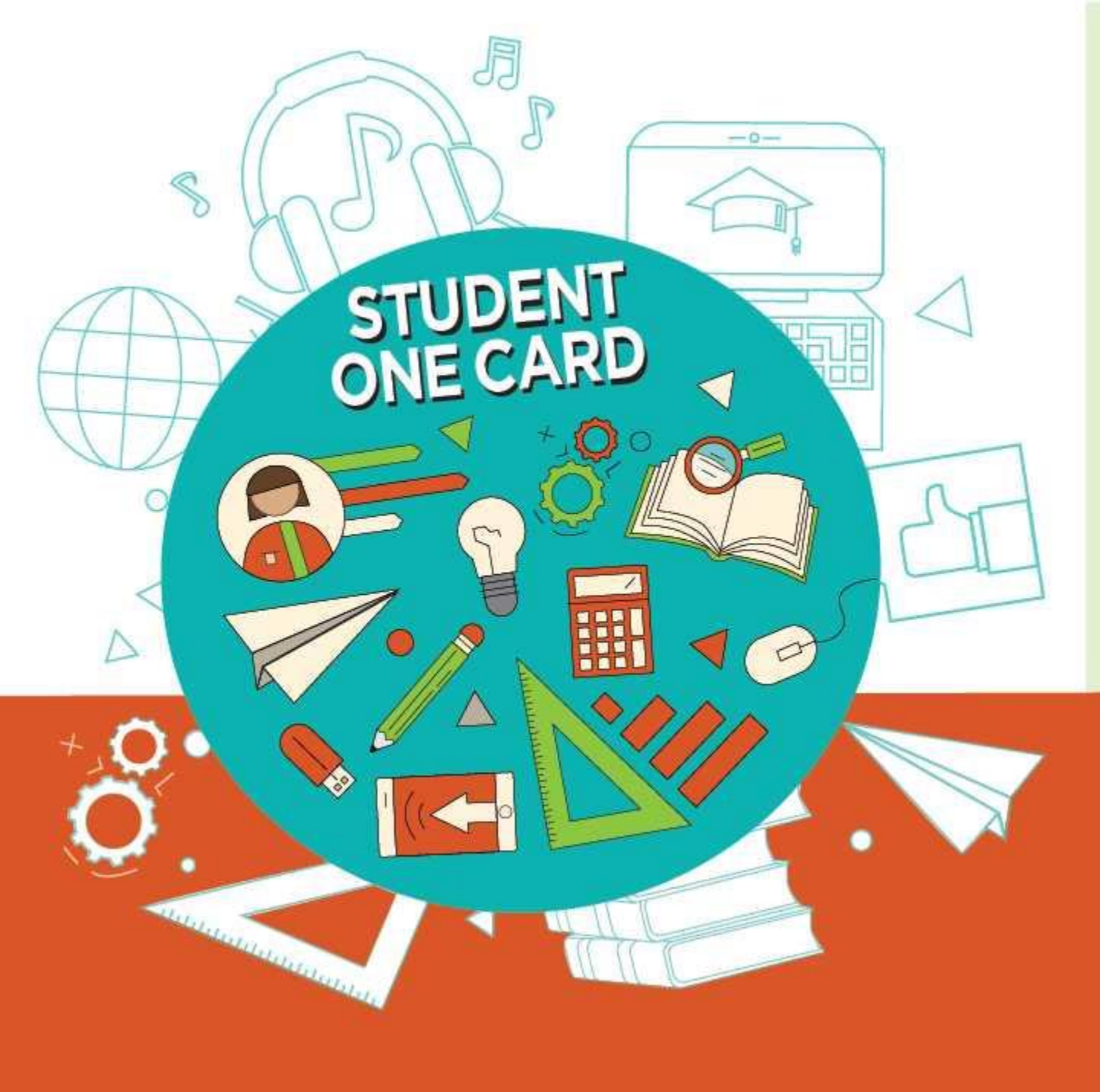

Get free access to library resources with your **Student OneCard** 

Obtenga acceso gratuito a los recursos de la biblioteca con tu **Student OneCard** 

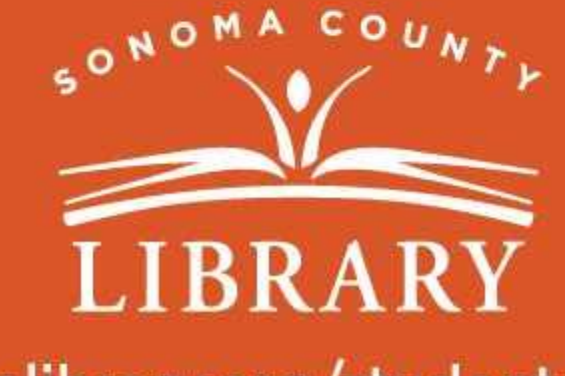

sonomalibrary.org/studentonecard

# Ten tu tarjeta de Student OneCard preparada

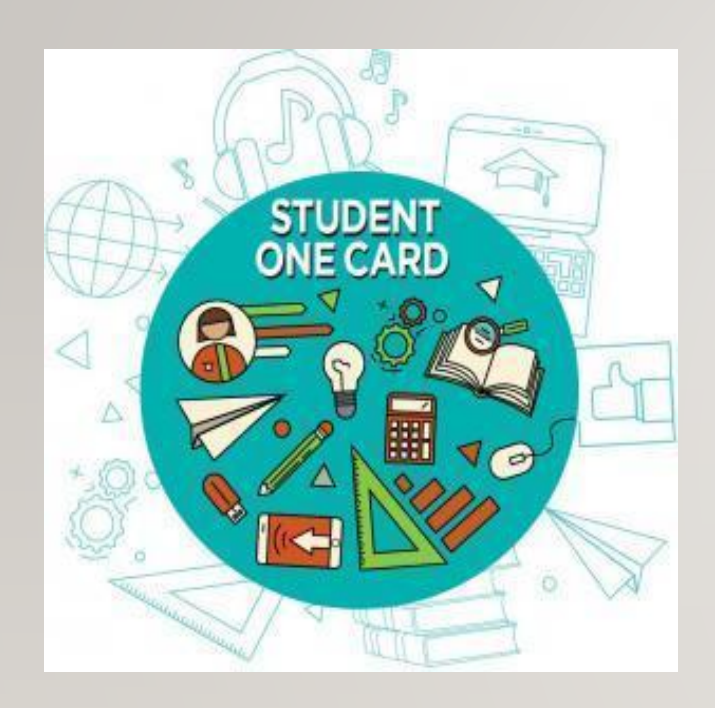

Necesitarás saber las iniciales de tu distrito escolar y el número de identificación de estudiante que te ha dado la escuela.

# Ejemplos de números de cuenta: SRCS123456 o RVUSD123456

Ejemplo de PIN: (Año de nacimiento) 2006 o 2012

Llama a cualquier ubicación de la Biblioteca del Condado de Sonoma para obtener ayuda para encontrar tu número de **Student OneCard**.

Consulta <u>https://sonomalibrary.org/onecard-para-estudiantes</u> para obtener más información sobre tu tarjeta de **Student OneCard**.

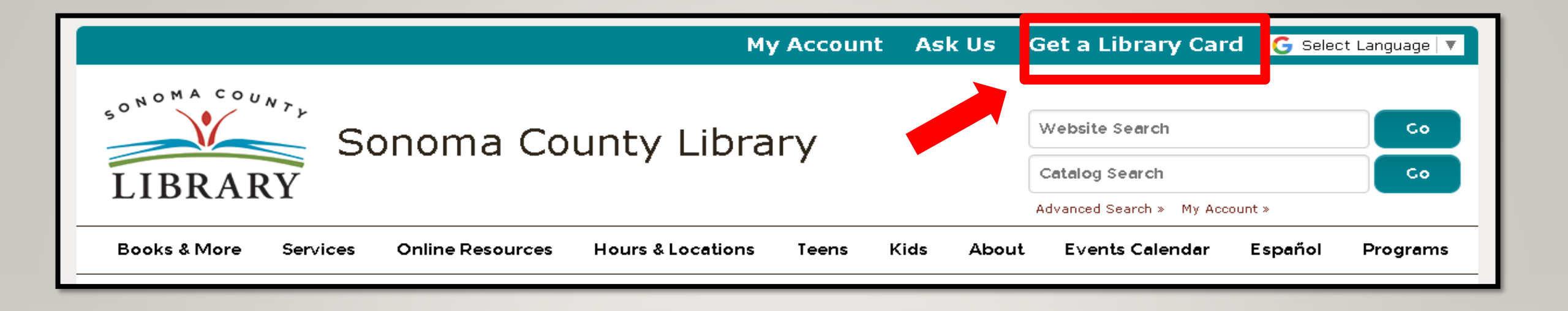

Si no tienes un **Student OneCard**, necesitarás una cuenta de la Biblioteca del Condado de Sonoma. Si aún no tienes una, regístrate para obtener una tarjeta electrónica en **sonomalibrary.org** 

Haz clic en Get a Library Card que significa Obtenga una tarjeta de biblioteca.

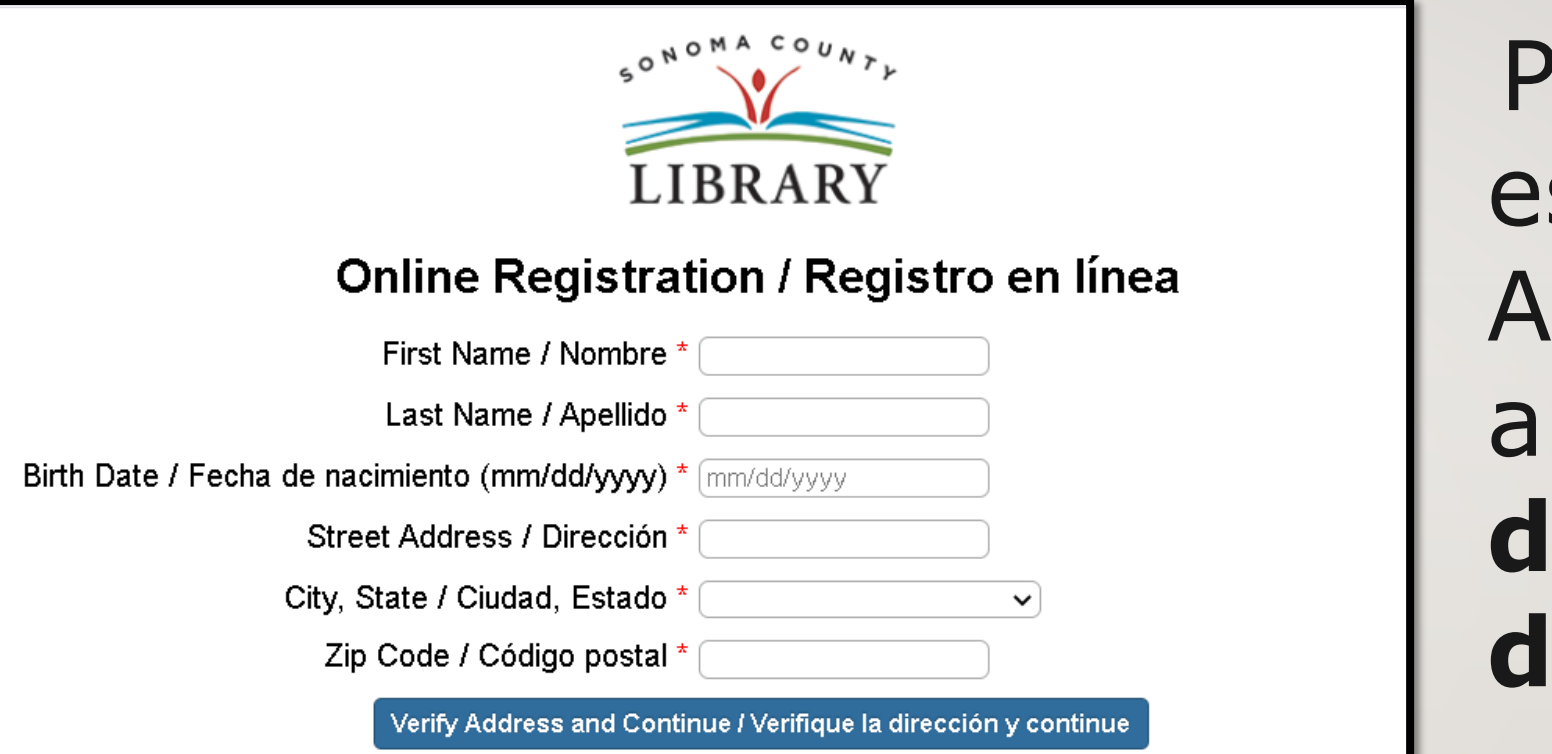

Primero, completa este formulario. Asegúrate de anotar tu **número de cuenta** y **el pin de cuatro dígitos**.

### Y, cuando termines...

| Sonoma County Lib                                    | Vebsite Search Co                                    |
|------------------------------------------------------|------------------------------------------------------|
| LIBRARY                                              | Catalog Search Co                                    |
| Books & More Programs/Virtual Events Services Online | Resources Hours & Locations Teens Kids About Español |

### Accede a **Kanopy Kids** las 24 horas del día a través de la pestaña de **Online Resources** que significa **recursos en línea**.

Visita **sonomalibrary.org**, tu Biblioteca del Condado de Sonoma en línea las 24 horas del día

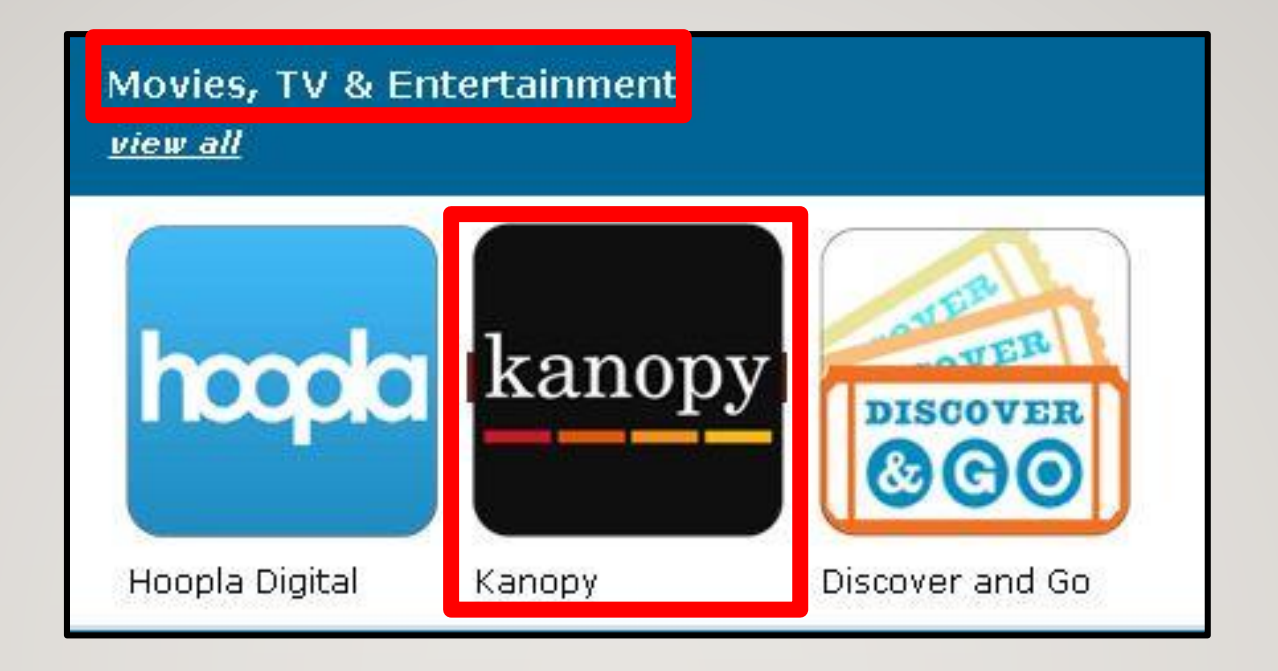

# Haz clic en el icono de **Kanopy** en el menú de **Movies, TV & Entertainment** que significa **Películas, TV y entretenimiento**

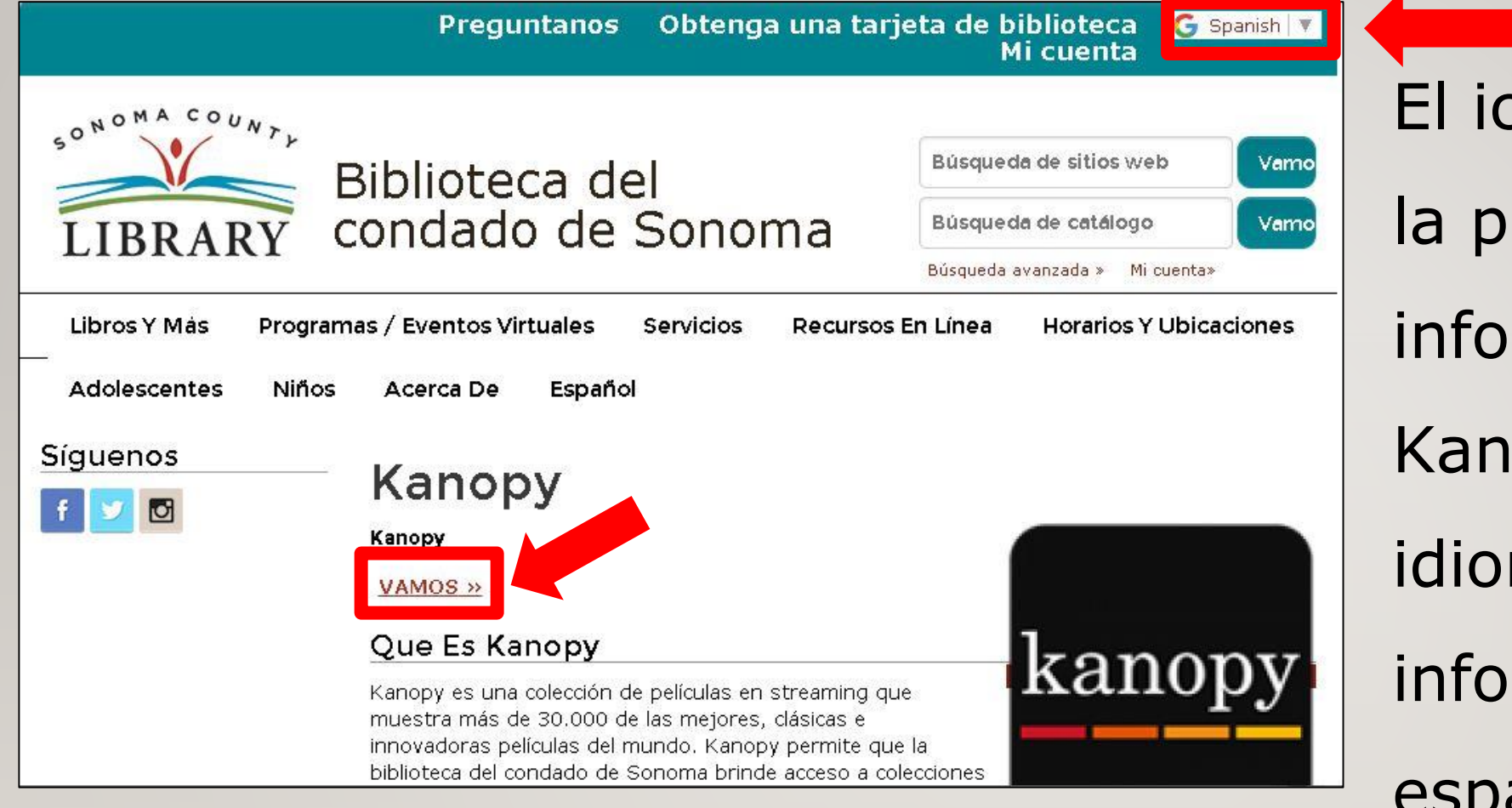

El icono te enviará a la página web informativa de Kanopy. Cambia el idioma para ver la información en español.

Haz clic en el enlace Vamos para ir a la página de inicio de Kanopy.

## kanopy

#### Sonoma County Library

Find a different library  $\rightarrow$ 

Get free access to thousands of movies with your library card

Simply add your Sonoma County Library card number and PIN or password

ADD LIBRARY CARD

Haz clic en Add LOG IN **Library Card** que significa Agregar Tarjeta de **Biblioteca** para entrar tu número de cuenta de la biblioteca y tu número de pin.

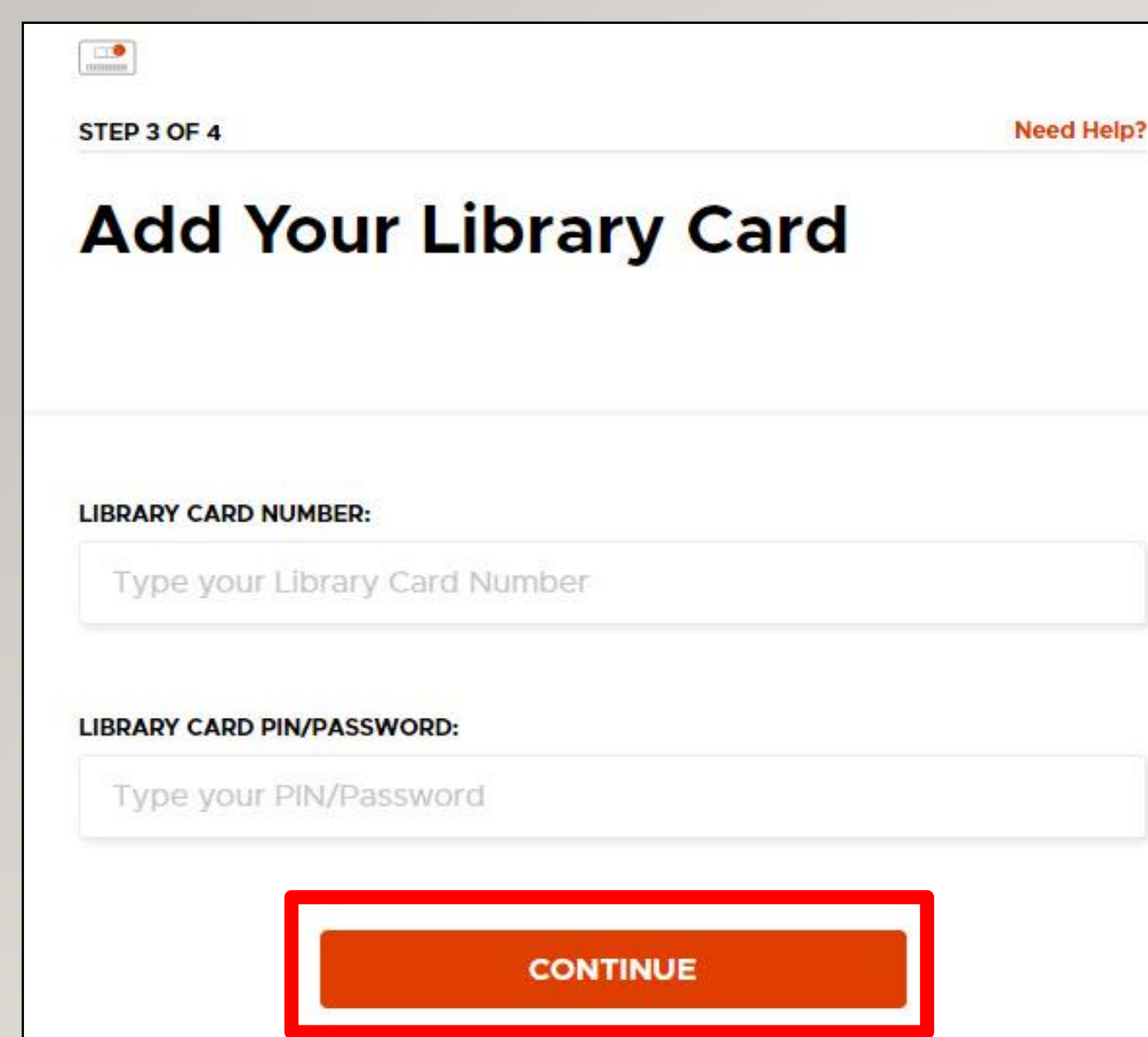

Después de ingresar tu número de cuenta de biblioteca y tu pin, haz clic en **CONTINUE** que significa continuar.

Need a card? Apply with your library here

#### **Create Your Account**

Almost there! Complete the sign up process by creating a Kanopy account.

|               | OR        |
|---------------|-----------|
| First Name    | Last Name |
| Emall Address |           |
| Password      |           |
|               |           |

By signing up you confirm that you're 13 years or older and agree to Kanopy's <u>Terms</u> and <u>Privacy Policy</u>

Cree tu cuenta haciendo clic en los enlaces de Google o Facebook. O ingresa tu información, cree una contraseña y haz clic en Sign Up para registrar tu cuenta.

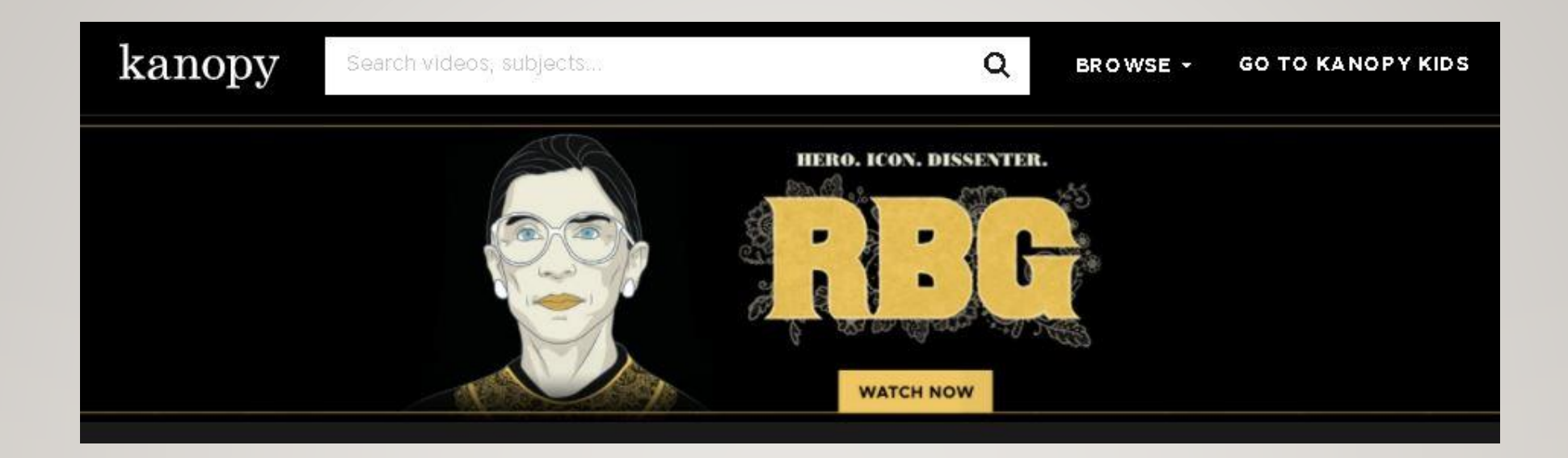

# iYa estás listo para disfrutar de Kanopy!

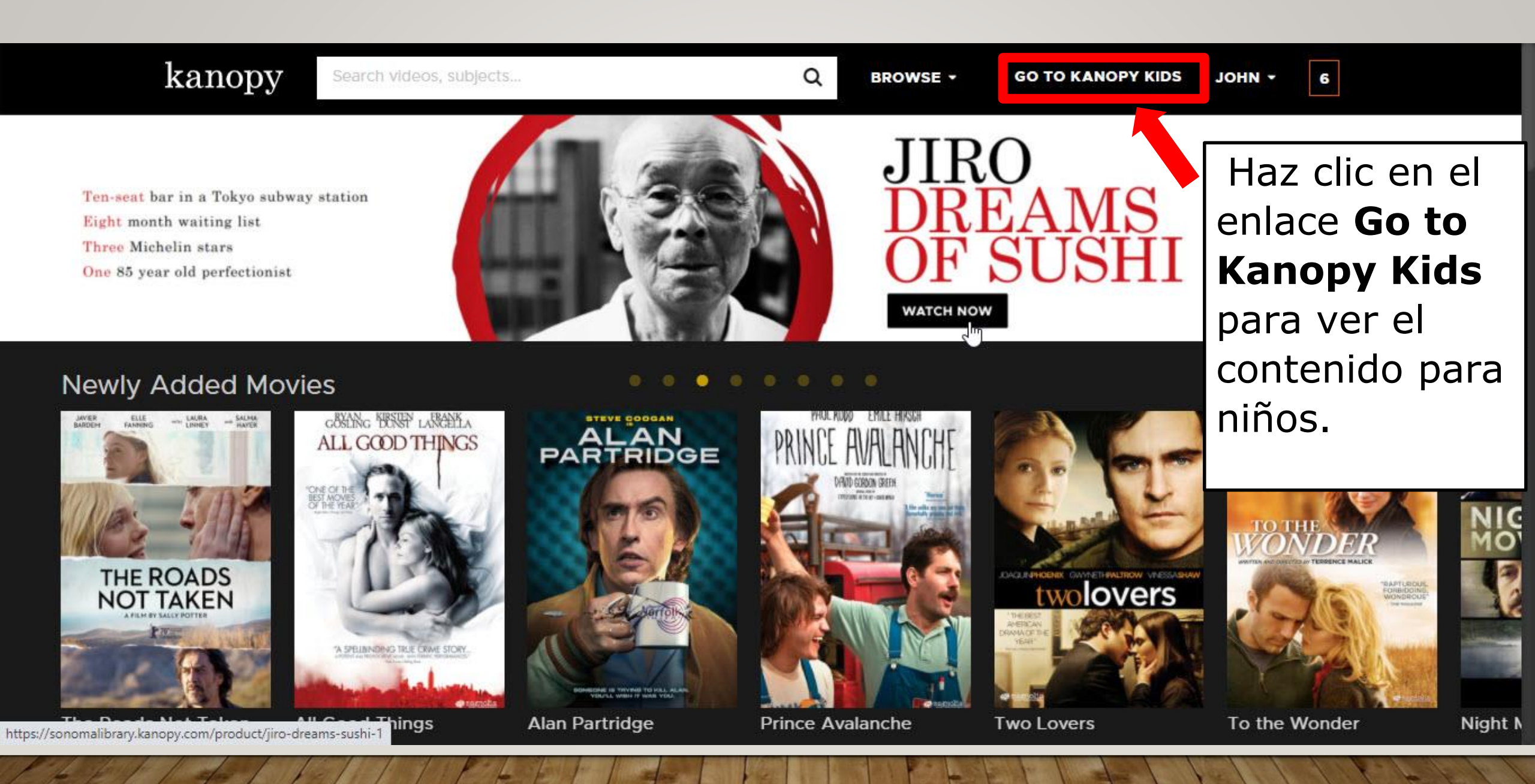

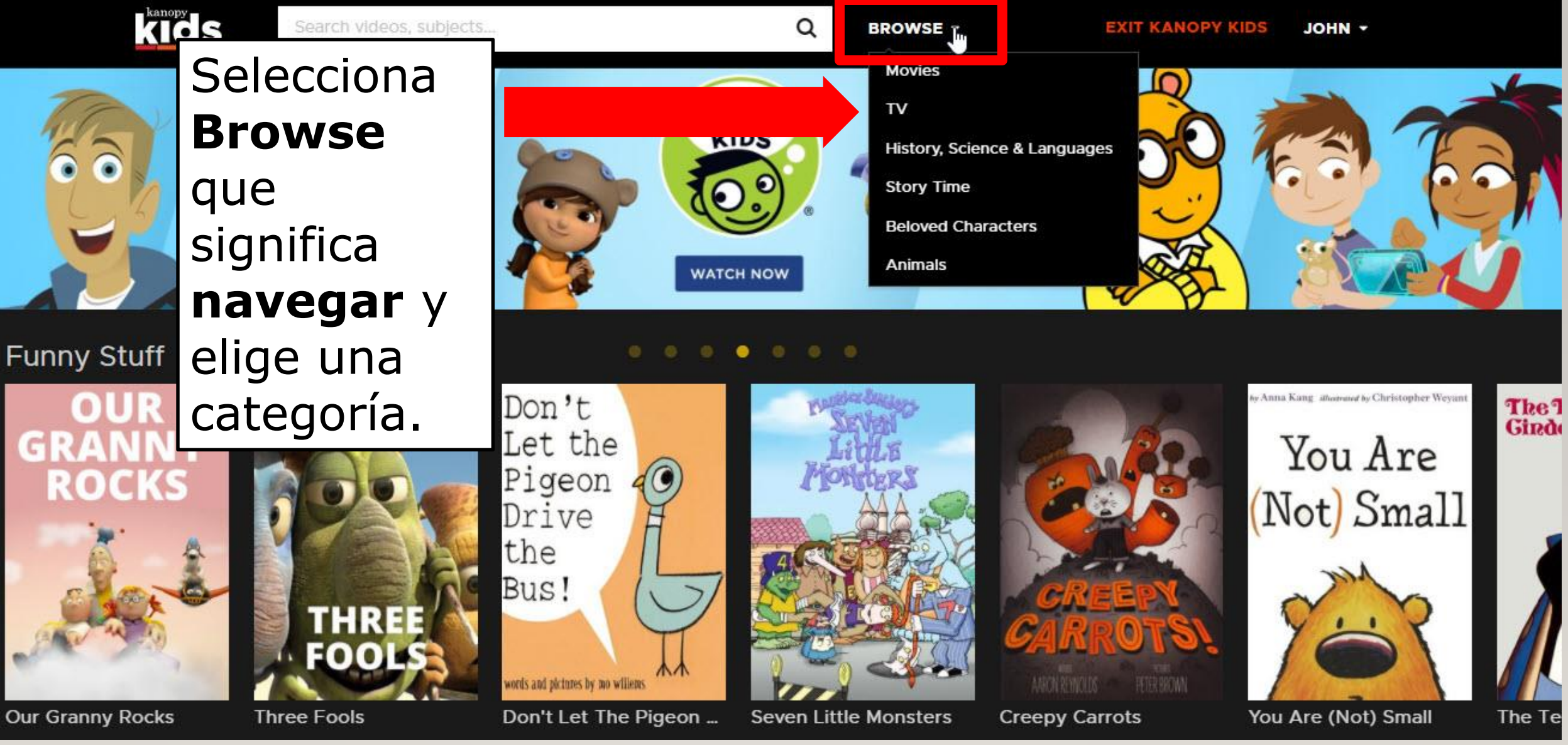

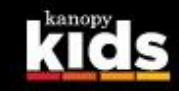

#### Search videos, subjects...

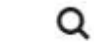

BROWSE -

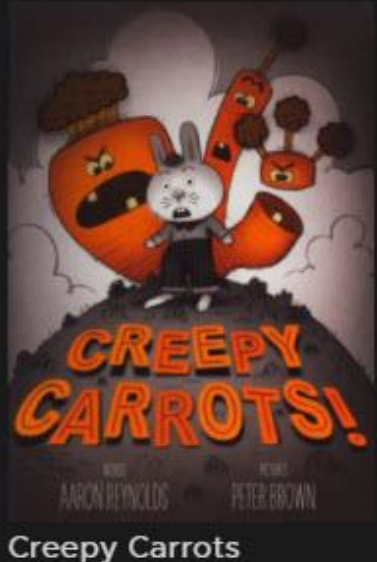

Don't Let The Pigeon Drive The Bus

🜟 🚖 🚖 📩 🛛 8 mins

When a bus driver takes a break from his route, a very unlikely volunteer springs up to take his place -- a pigeon! But you've...

---- MICHNEL SPORN

Watch

#### Classic Tales

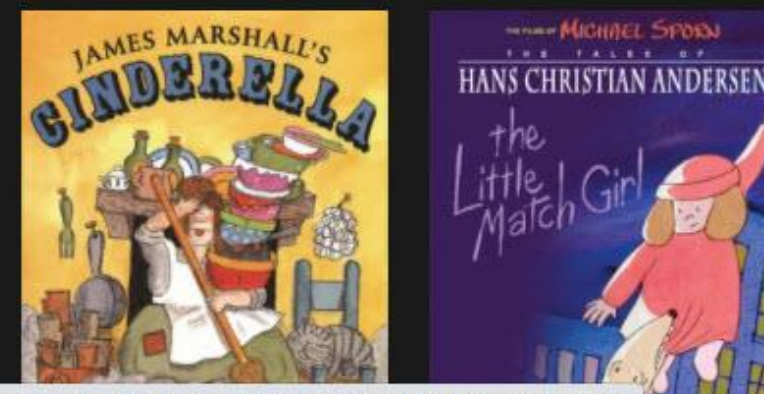

//sonomalibrary.kanopy.com/video/dont-let-pigeon-drive-bus

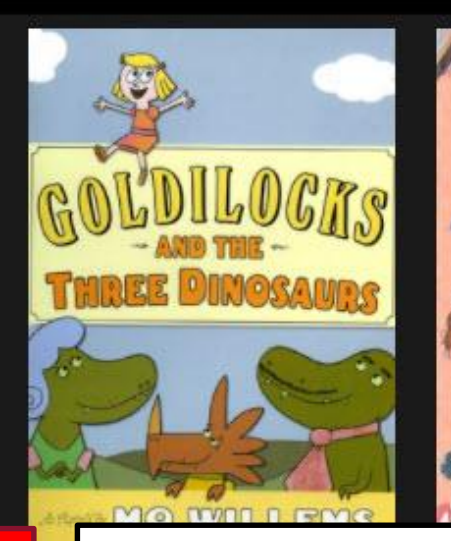

Selecciona un título y haz clic en Watch para comenzar a verlo.

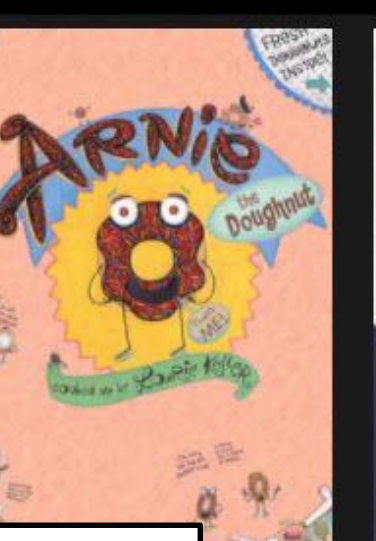

hnut

words and pictures by no williens

Don't Let The Pigeon ...

Don't Let

the Pigeon

Stay Up

Late!

Cordurov

by Don Frieman

The 1

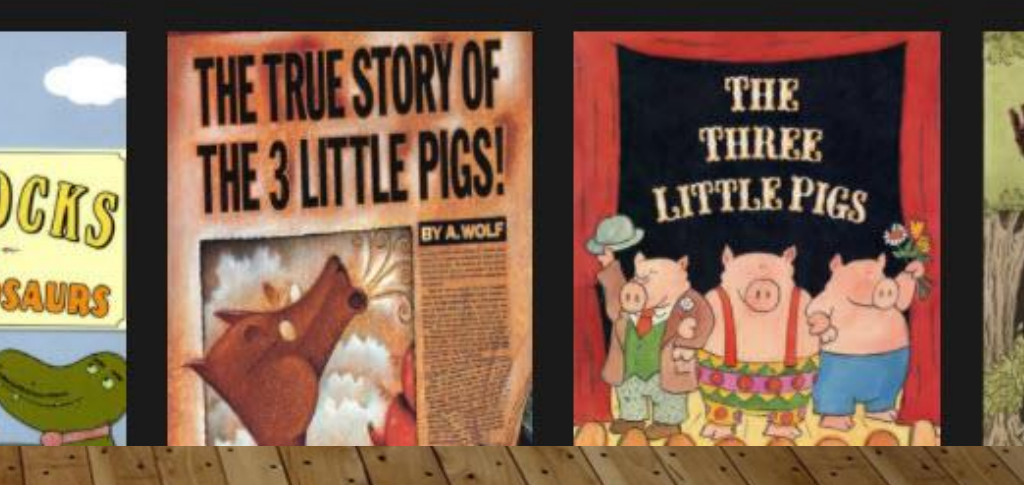

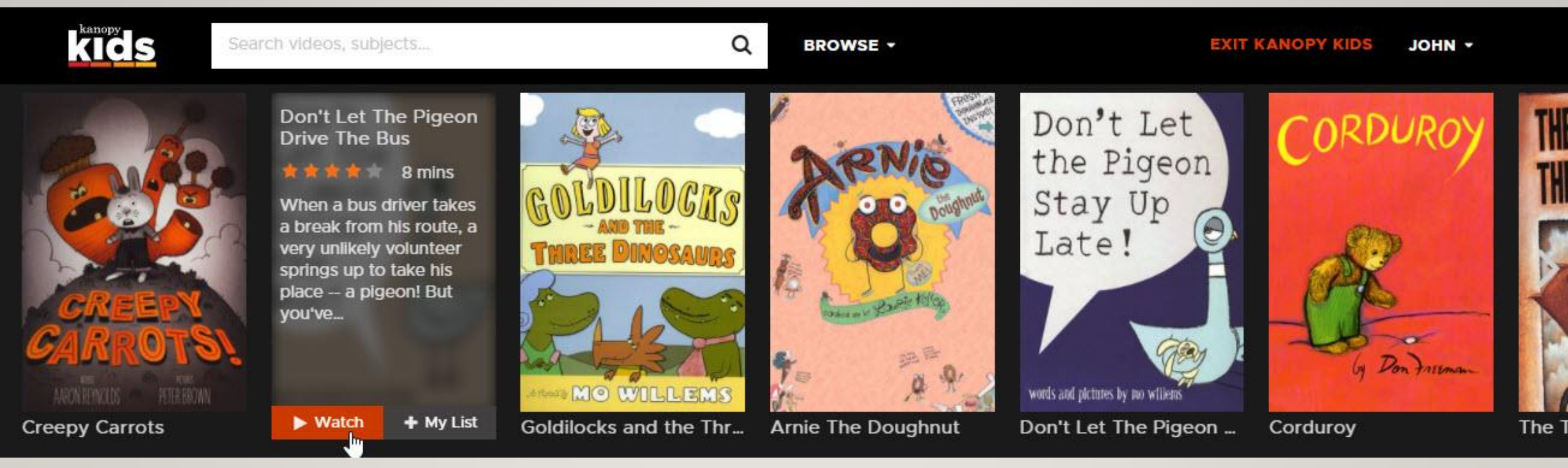

# iYa estás listo para disfrutar de Kanopy Kids!

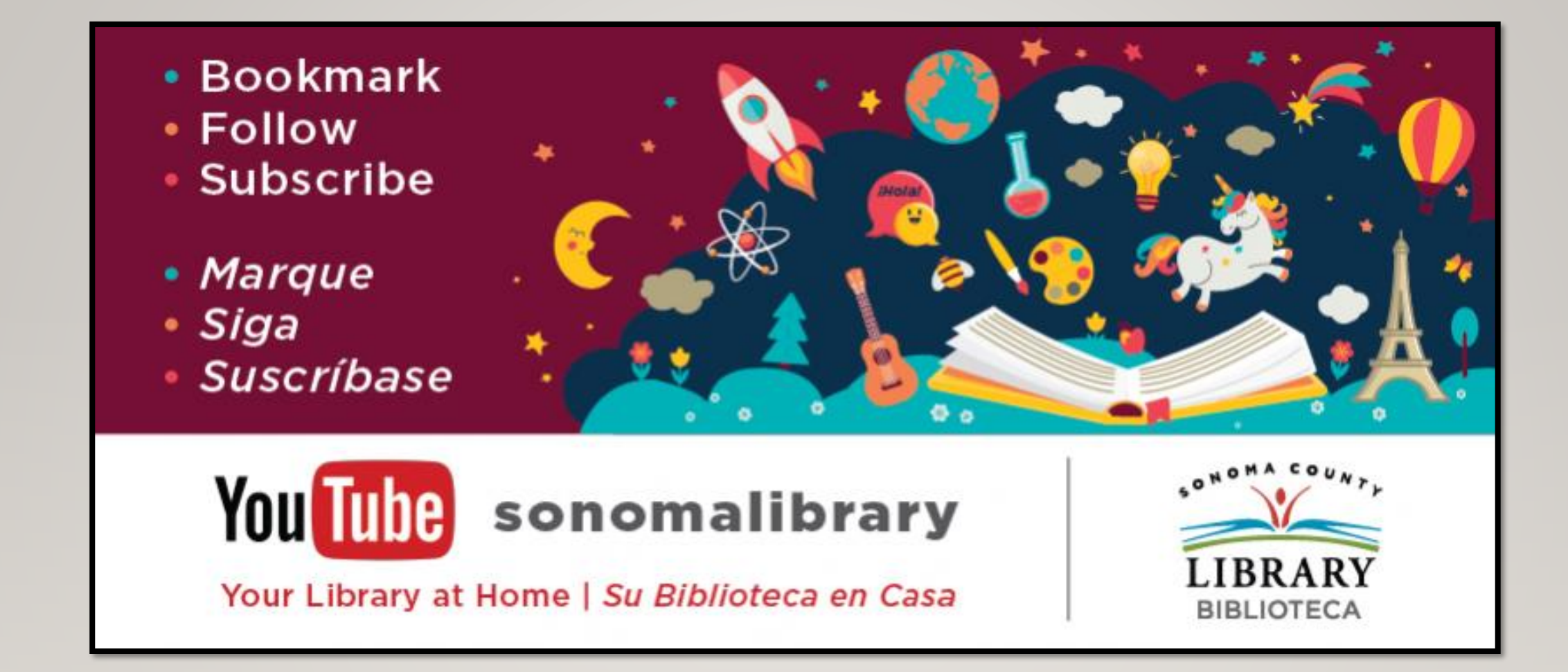

Síguenos para ver vídeos útiles o para obtener ayuda de un bibliotecario en **sonomalibrary.org** 

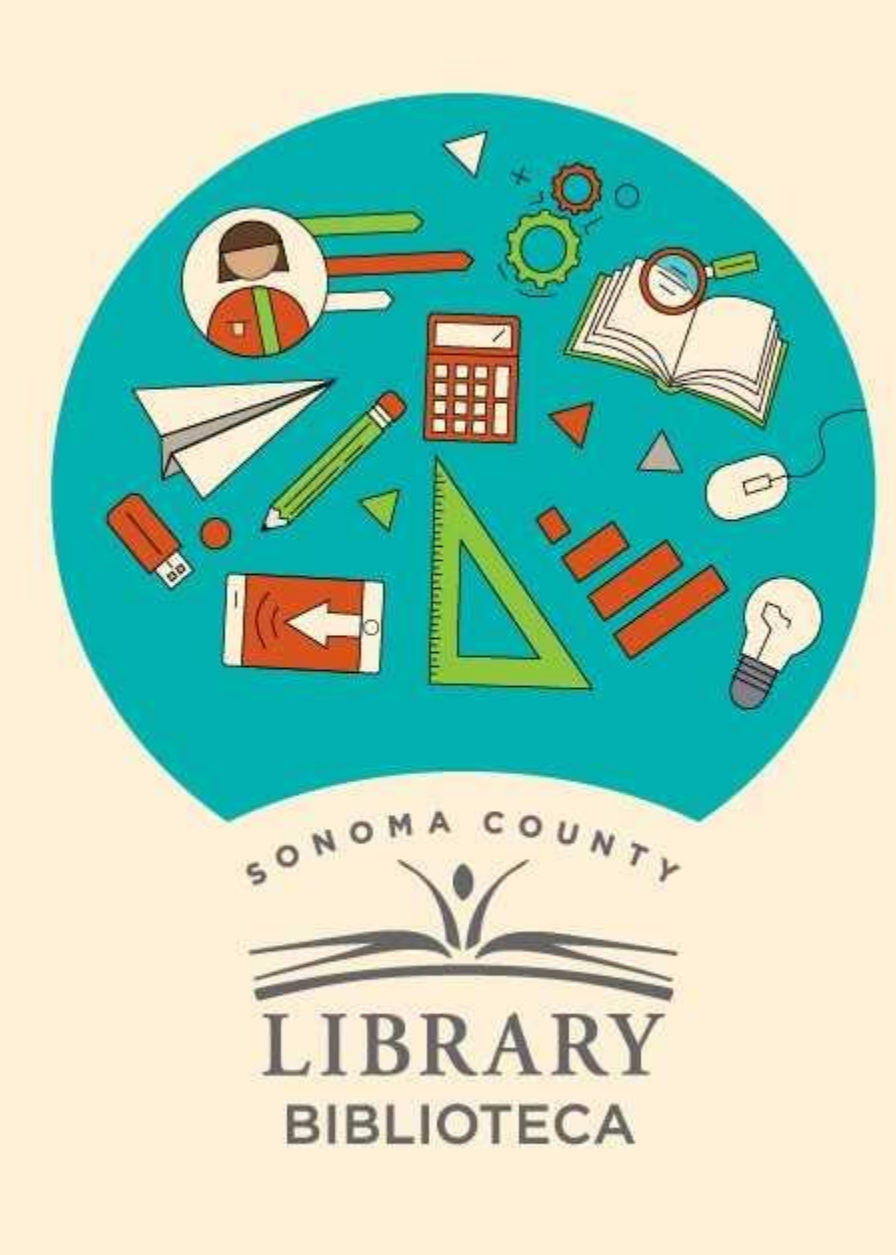

# Thank You for Watching Gracias por ver este video

For more information and to search additional resources please visit:

Para más información y para buscar recursos adicionales por favor visita:

sonomalibrary.org/kids/ supporting-student-success

Follow us & subscribe Síguenos y suscríbete

O V